# Modifier les paramètres réseau dans Informacast avec l'interface utilisateur graphique et la console

### Contenu

Introduction Conditions préalables Conditions requises Components Used Configuration Méthode 1. IUG Méthode 2. Console Vérification Dépannage Informations connexes

### Introduction

Ce document décrit comment modifier et dépanner les paramètres réseau dans Cisco Basic Paging (InformaCast) à l'aide de l'interface utilisateur graphique (GUI) et de la console.

### Conditions préalables

### **Conditions requises**

Cisco vous recommande de prendre connaissance des rubriques suivantes :

- Pagination de base Cisco
- Linux

### **Components Used**

L'information contenue dans le présent document est fondée sur cette version logicielle:

• Informacast Basic Paging version 11.0.5 - 11.3

The information in this document was created from the devices in a specific lab environment. Tous les dispositifs utilisés dans ce document ont démarré par une configuration effacée (par défaut). Si votre réseau est en ligne, assurez-vous de bien comprendre l'incidence possible des commandes.

## Configuration

Vous pouvez utiliser la méthode 1 ou 2 pour modifier l'adresse IP, le masque, le DNS et la

passerelle du serveur Singlewire.

**Avertissement :** Si vous prévoyez de passer de Basic à Advanced InformaCast à votre adresse IP, vous devez redéployer l'OVA InformaCast.

**Avertissement :** Si vous avez des applications actuellement sous licence, la modification de votre adresse IP peut vous amener à exiger de nouvelles licences.

**Note**: Les certificats SIP InformaCast sont régénérés chaque fois qu'InformaCast est installé ou que son adresse IP est modifiée. Par conséquent, si vous utilisez le protocole TLS (Transport Layer Security) avec SIP, vous devez installer le certificat SIP InformaCast sur tous les Cisco Unified Communications Managers (CUCM) dans votre environnement InformaCast.

#### Méthode 1. IUG

Étape 1. Afin de configurer les paramètres réseau avec l'interface utilisateur graphique, ouvrez un navigateur Web, entrez l'adresse IP de l'appliance virtuelle InformaCast (<u>https://<informacast\_IP>:10000</u>) et appuyez sur la touche Entrée. La page de démarrage de Singlewire apparaît.

Étape 2. Cliquez sur le lien Access Application Management Tools with Control Center. Un onglet/une fenêtre distinct s'ouvre sur la page de menu Control Center, comme l'illustre l'image.

| Login to Webmin  |                                                                       |
|------------------|-----------------------------------------------------------------------|
| You must enter a | a username and password to login to the Webmin server on 10.1.61.118. |
| Username         | admin                                                                 |
| Password         | •••••                                                                 |
|                  | Remember login permanently?                                           |
|                  | Login Clear                                                           |

Étape 3. Entrez vos informations d'identification et cliquez sur le bouton **Connexion**. Par défaut, votre nom d'utilisateur est **admin** et votre mot de passe est **changeMe**. La page d'accueil Webmin s'affiche comme le montre l'image.

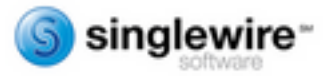

| Virtual Appliance version | 11.0.5                                             |
|---------------------------|----------------------------------------------------|
| Sustem besteame           | alaalauira                                         |
| system nostname           | singrewire                                         |
| Webmin version            | 1.530                                              |
| Time on system            | Wed Jul 17 14:34:34 2019                           |
| Kernel and CPU            | Linux 3.2.0-4-686-pae on i686                      |
| Processor information     | Intel(R) Xeon(R) CPU E5-2699 v4 @ 2.20GHz, 1 cores |
| System uptime             | 2 days, 16 hours, 54 minutes                       |
| Running processes 58      |                                                    |
| CPU load averages         | 0.01 (1 min) 0.03 (5 mins) 0.05 (15 mins)          |
| CPU usage                 | 0% user, 0% kernel, 0% IO, 100% idle               |
| Real memory               | 3.95 GB total, 1.12 GB used                        |
| Virtual memory            | A 03 GB total 0 betas used                         |
| and menory                | 4.00 00 000, 0 0000 0000                           |
| Local disk space          | 74.78 GB total, 5.18 GB used                       |
|                           |                                                    |

Étape 4. Pour modifier l'adresse IP, procédez comme suit, accédez à **System > Bootup and Shutdown**.

Étape 5. Dans la liste des services, sélectionnez **single wireInformaCast** comme indiqué dans l'image.

| Looin: admin         | simplify              | No  | Simplify functionality                                   |
|----------------------|-----------------------|-----|----------------------------------------------------------|
| System               | single                | No  | executed by init(II) upon entering runlevel 1 (single).  |
| Bootup and Shutdown  | singlewireInformaCast | Yes | InformaCast application from Singlewire                  |
| Change Passwords     | singlewicePTT         | Yes | PushToTalk application from Singlewire                   |
| Scheduled Cron Jobs  | singlewireSwitStart   | Yes | SwiftStart application from Singlewire                   |
| Software Packages    | singlewireToolbox     | Yes | Toolbox application from Singlewire                      |
| W Networking         | to soh                | Yes | OpenBSD Secure Shell server                              |
| Hardware             | stop-bootlogd         | Yes | See the init d/bootlogd script                           |
|                      | stop-bootlogd-single  | No  | See the init d/bootlogd script                           |
| W System Information | obue 🗋                | Yes | Provide limited super user privileges to specific users. |
| Logout               | udev udev             | No  | Start udevd, populate /dev and load drivers.             |
|                      | -                     |     |                                                          |

Étape 6. Afin d'arrêter le service Informacast cliquez sur **Arrêter maintenant** et attendez que le service s'arrête avec tous ses processus enfants comme indiqué dans l'image.

| ACCION Decans       | (                                                                                                    |                                                                                                    |   |
|---------------------|----------------------------------------------------------------------------------------------------|----------------------------------------------------------------------------------------------------|---|
| Name                | singlewireInformaCast                                                                                                    |                                                                                                    |   |
| Action Script       | <pre>#! /bin/sh<br/>## BEGIN INIT INFO<br/># Provides:<br/># Required-Start:<br/># Required-Stop:<br/># Default-Stop:<br/># Default-Stop:<br/># Short-Description:<br/># Description:<br/>### END INIT INFO<br/># Author: Jeff Ramin<br/>#</pre> | singlewireInformaCast<br>Sremote_fs Snetwork Sayslog Stime<br>Sremote_fs Snetwork Sayslog<br>2 3 4 5<br>0 1 6<br>InformaCast<br>InformaCast application from Singlewire<br><jeff.ramin@singlewire.com></jeff.ramin@singlewire.com> | * |
| Start at boot time? | * Do NOT "set -e"                                                                                                    |                                                                                                    |   |

Étape 7. Revenez au menu principal et accédez à **Networking > Network Configuration**. Les options de configuration réseau sont indiquées sur l'image.

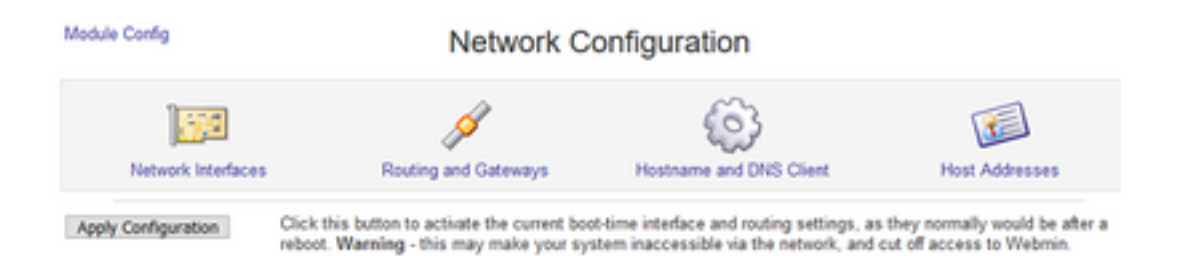

Étape 8. Sélectionnez Interfaces réseau et cliquez sur eth0.

|                           |                                  | Network Interface:                | s                        |                      |
|---------------------------|----------------------------------|-----------------------------------|--------------------------|----------------------|
| Active Now Acti           | vated at Boot                    |                                   |                          |                      |
| interfaces listed in this | table are currently active on th | e system. In most cases, you shou | id edit them under the A | ctivated at Boot tab |
| Select all.   Invert sele | ction.   Add a new interface.    |                                   |                          |                      |
| Name                      | Туре                             | IP Address                        | Netmask                  | Status               |
| eth0                      | Ethernet                         | 10.1.61.118                       | 255 255 255.0            | Up                   |
|                           | Ethernet                         | fe80 .250 .56# fe96 d3e3          | 64                       | Up                   |
| 🗌 lo                      | Loopback                         | 127.0.0.1                         | 255.0.0.0                | Up                   |
|                           | Loopback                         | 81                                | 128                      | Up                   |
| Select all.   Invert sele | ction.   Add a new interface.    |                                   |                          |                      |
|                           | d Seterile con                   |                                   |                          |                      |

Étape 9. Modifiez l'**interface eth0** avec la nouvelle adresse IP et cliquez sur **Enregistrer**. À ce stade, il est prévu qu'il perde la connectivité au serveur. Pour vous reconnecter au serveur, utilisez la nouvelle adresse IP.

| Module Index Edit Active Interface |                   |                    |                           |  |
|------------------------------------|-------------------|--------------------|---------------------------|--|
| Active Interface Parameter         | ers               |                    |                           |  |
| Name                               | eth0              | IP Address         | 10.1.61.118               |  |
| Netmask                            | 255.255.255.0     | Broadcast          | 10.1.61.255               |  |
| MTU                                | 1500              | Status             | Up O Down                 |  |
| Hardware address                   | 00:50:56:96:d3:e3 | Virtual interfaces | 0 (Add virtual interface) |  |
| Save Delete                        |                   |                    |                           |  |
| A Return to network interfa        | ices.             |                    |                           |  |

Étape 10. Afin de modifier l'interface de démarrage, accédez à **Networking > Network Configuration**, cliquez sur l'onglet **Activé au démarrage** et modifiez l'adresse IP, le masque réseau et l'adresse IP de diffusion comme indiqué dans l'image.

| Module Index           | Edit Bootup Interface     |            |               |             |  |
|------------------------|---------------------------|------------|---------------|-------------|--|
| Boot Time Interface F  | arameters                 |            |               |             |  |
| Name                   | eth0                      | Activ      | ate at boot?  |             |  |
| Address source         | From DHCP     From BOOTP  |            |               |             |  |
|                        | Static configuration      | IP Address | 10.1.61.118   |             |  |
|                        |                           | Netmask    | 255.255.255.0 |             |  |
|                        |                           | Broadcast  | O Automatic @ | 10.1.61.255 |  |
| Virtual interfaces     | 0 (Add virtual interface) | Hard       | ware address  | Default O   |  |
| Save Save and Ap       | ply Delete and Apply Del  | ete        |               |             |  |
| 👍 Return to network in | terfaces                  |            |               |             |  |

Étape 11. Pour redémarrer le single wireInformaCast, accédez à System > Bootup and Shutdown.

Étape 12. Dans la liste des services, sélectionnez single wirelnformacast et cliquez sur Start Now.

Le démarrage du service peut prendre plusieurs minutes.

| lction Script | singlewireInformeCedt                                                                                                    |   |
|---------------|----------------------------------------------------------------------------------------------------|---|
| lction Script | At the second second                                                                                                    |   |
|               | <pre>* / Point Shift INFO * Provides: singlewireInformaCast * Required-Start: Sremote_fs Shetwork Sayslog Stime * Required-Stop: Sremote_fs Shetwork Sayslog Default-Start: 2 3 4 5 * Default-Start: 0 1 6 * Short-Description: InformaCast * Description: InformaCast application from Singlewire *** END INIT INFO * Author: Jeff Ramin <jeff.ramin@singlewire.com> * ***</jeff.ramin@singlewire.com></pre> |   |
|               | ♦ Do NOT "set -e"                                                                                                    | v |

Étape 13. Afin de modifier le DNS et le nom d'hôte, accédez à System > Bootup and Shutdown.

Étape 14. Dans la liste des services, sélectionnez **single wireInformaCast** comme indiqué dans l'image.

| Looin admin          | simplify                 | No  | Simplify functionality                                   |
|----------------------|--------------------------|-----|----------------------------------------------------------|
| System               | single                   | No  | executed by init(8) upon entering runlevel 1 (single).   |
| Bootup and Shutdown  | singlewiveInformaCast    | Yes | InformaCast application from Singlewire                  |
| Change Passwords     | singlewirePTT            | Yes | PushToTalk application from Singlewire                   |
| Scheduled Cron Jobs  | singlewireSwitStart      | Yes | SwitStart application from Singlewire                    |
| Sotware Packages     | singlewireToolbox        | Yes | Toolbox application from Singlewire                      |
| Networking           | ash ash                  | Yes | OpenBSD Secure Shell server                              |
| I Mandaman           | beological stop-bootlogd | Yes | See the init d/bootlogd script                           |
| - narusare           | stop-bootlogd-single     | No  | See the init d/bootlogd script                           |
| W System Information | obue obue                | Yes | Provide limited super user privileges to specific users. |
| O Logout             | udev udev                | No  | Start udevd, populate /dev and load drivers.             |
| -                    |                          |     |                                                          |

Étape 15. Cliquez sur **Arrêter maintenant** et attendez que le service s'arrête avec tous ses processus enfants comme illustré dans l'image.

| Module Index         | Edit Action                                                                                                    |   |  |  |  |
|----------------------|----------------------------------------------------------------------------------------------------|---|--|--|--|
| Action Details       |                                                                                                    |   |  |  |  |
| Name                 | singlewireInformaCast                                                                                                    |   |  |  |  |
| Action Script        | <pre>#! /bin/sh ## BEGIN INIT INFO # Provides: singlewireInformaCast Required-Start: Sremote_fs Snetwork Sayslog Stime Required-Stop: Sremote_fs Snetwork Sayslog Defsult-Stop: 0 1 6 Short-Description: InformaCast Description: InformaCast application from Singlewire ## END INIT INFO Author: Jeff Ramin <jeff.ramin@singlewire.com> # Do NOT "set =e" # Do NOT "set =e" # Do NOT # Do NOT # DO NOT # DO NOT # DO NOT # DO NOT # DO NOT # DO N</jeff.ramin@singlewire.com></pre> | ~ |  |  |  |
| Start at boot time?  | ● Yes ○ No                                                                                                    |   |  |  |  |
| Save Start Now       | Restart Now Show Status Stop Now Delete                                                                                                    |   |  |  |  |
| k Return to bootup a | and shutdown actions                                                                                                    |   |  |  |  |

Étape 16. Pour revenir au menu principal, accédez à **Networking > Network Configuration**.

Étape 17. Sélectionnez Hostname et DNS Client.

Hostname and DNS Client

| Hostname         | singlewire      |                              |               |  |
|------------------|-----------------|------------------------------|---------------|--|
|                  | Update hostname | in host addresses if changed | 17            |  |
| Resolution order | Hosts V Dr      | 45 ~ ]                       | ¥ ¥           |  |
| DNS servers      | 10.1.61.201     | Search domains               | None O Listed |  |
|                  |                 |                              |               |  |
|                  |                 |                              |               |  |
|                  |                 |                              |               |  |

🐐 Return to network configuration

Étape 18. Modifiez vos entrées DNS et cliquez sur Enregistrer.

Étape 19. Revenir à la liste des services sous Système > Démarrage et arrêt.

Étape 20. Sélectionnez **single wireInformaCast** et cliquez sur **Start Now**. Le démarrage du service peut prendre plusieurs minutes.

| Module Index        | Edit Action                                                                                                    |     |
|---------------------|----------------------------------------------------------------------------------------------------|-----|
| Action Details      |                                                                                                    |     |
| Name                | singlewireInformaCast                                                                                                    |     |
| Action Script       | <pre>#! /bin/sh #! /bin/sh #! BEGIN INIT INFO # Frovides: singlewireInformaCast # Required-Start: %remote_fs %network %syslog %time # Required-Stop: %remote_fs %network %syslog # Default-Start: 2 3 4 5 # Default-Start: 2 3 4 5 # Default-Stop: 0 1 6 # Short-Description: InformaCast # Description: InformaCast application from Singlewire ### END INIT INFO # Author: Jeff Ramin <jeff.ramin%singlewire.com># ###################################</jeff.ramin%singlewire.com></pre> | ^   |
|                     | # Do NOT "set -e"                                                                                                    | × . |
| Start at boot time? | Yes O No                                                                                                    |     |
| Save Start Now      | Restart Now Show Status Stop Now Delete                                                                                                    |     |
| Return to bootup    | and shutdown actions                                                                                                    |     |

Étape 21. Donnez au service plusieurs minutes pour revenir en ligne.

.....

Étape 22. Afin de modifier la passerelle, accédez à **Configuration réseau > Routage et passerelles** et modifiez les paramètres comme indiqué dans l'image. Cliquez sur **Enregistrer**.

| mooule index      |                |                   | Routing              | and Gate           | ways                                                    |
|-------------------|----------------|-------------------|----------------------|--------------------|---------------------------------------------------------|
| Boot time con     | figuration     | Active configura  | tion                 |                    |                                                         |
| This section allo | ws you to con  | figure the routes | that are activated v | when the system bo | oots up, or when network settings are fully re-applied. |
| Routing config    | puration activ | rated at boot tin | 10                   |                    |                                                         |
| Default router    | O None (or     | from DHCP) ®      | Gateway 10.1.61.     | 1 eth0             | ~                                                       |
| Static routes     | Interface      | Network           | Netmask              | Gateway            |                                                         |
|                   |                |                   | 1                    |                    |                                                         |
| Local routes      | Interface      | Network           | Ne                   | tmask              |                                                         |
|                   |                |                   |                      |                    |                                                         |
| Save              |                |                   |                      |                    |                                                         |
|                   |                |                   |                      |                    |                                                         |
| 🖷 Return to ne    | twork configu  | ration            |                      |                    |                                                         |

. .

Méthode 2. Console

Lindole Index

Module Index

Pour modifier l'adresse IP, le masque, le DNS et la passerelle du serveur InformaCast avec la console, procédez comme suit :

Étape 1. Ouvrez et connectez-vous au client vSphere.

Étape 2. Sélectionnez votre machine virtuelle dans votre inventaire (par défaut, il s'agit de la machine virtuelle InformaCast de Singlewire).

Étape 3. Cliquez sur **Open Console**. La fenêtre de console de machine virtuelle Singlewire InformaCast s'affiche comme l'illustre l'image.

Sun Jul 14 21:37:52 CDT 2019 Network Configuration: Current IP address is 10.1.61.118 Link status: up Press Alt+F2 for local login Press Alt+F1 to display this screen Go to the Singlewire Start page (http://10.1.61.118) to access your application(s).

Étape 4. Appuyez sur **Alt + F2** dans la fenêtre de console de VM Singlewire InformaCast. La fenêtre de console de VM Singlewire InformaCast s'actualise.

Étape 5. Entrez admin à l'invite de connexion à connexion unique et appuyez sur la touche Entrée.

Étape 6. Entrez votre mot de passe de système d'exploitation à l'invite Password (Mot de passe) et appuyez sur la touche Entrée. La fenêtre de console de VM Singlewire InformaCast s'actualise comme l'illustre l'image.

| 🖉 InformaCast-VM                                                   | - • •            |  |  |  |  |  |  |
|--------------------------------------------------------------------|------------------|--|--|--|--|--|--|
| File View VM                                                       |                  |  |  |  |  |  |  |
|                                                                    |                  |  |  |  |  |  |  |
|                                                                    |                  |  |  |  |  |  |  |
| Debian GNUZLinux 7 singlewire ttu?                                 |                  |  |  |  |  |  |  |
| boran and brings / bringramma ecyz                                 |                  |  |  |  |  |  |  |
| singlewire login: admin                                            |                  |  |  |  |  |  |  |
| Password:                                                          |                  |  |  |  |  |  |  |
| Last login: Sat Jul 13 23:22:56 CDT 2019 froм 10.1.99.201 on pts/0 | 1                |  |  |  |  |  |  |
| Linux singlewire 3.2.0-4-686-pae #1 SMP Debian 3.2.57-3+deb7u2 i68 | 36               |  |  |  |  |  |  |
|                                                                    |                  |  |  |  |  |  |  |
|                                                                    |                  |  |  |  |  |  |  |
|                                                                    |                  |  |  |  |  |  |  |
|                                                                    |                  |  |  |  |  |  |  |
|                                                                    | **               |  |  |  |  |  |  |
| ·····································                              |                  |  |  |  |  |  |  |
|                                                                    |                  |  |  |  |  |  |  |
| ······································                             | ** ***;,** ***   |  |  |  |  |  |  |
|                                                                    |                  |  |  |  |  |  |  |
| ,,;;; ,, .:;;; ; :### +# ,# #+ #+ ;# #::# #::# :# #:# #            | III + II II - II |  |  |  |  |  |  |
| ,,,,,;;;;;;;;;;;;;;;;;;;;;;;;;;;;;;;;;                             |                  |  |  |  |  |  |  |
| ······································                             |                  |  |  |  |  |  |  |
| · · · · · · · · · · · · · · · · · · ·                              |                  |  |  |  |  |  |  |
| ,, ,., **************************                                  |                  |  |  |  |  |  |  |
| ********                                                           |                  |  |  |  |  |  |  |
| * * * * * * *                                                      |                  |  |  |  |  |  |  |
| adwin@cinglouiro:"¢                                                |                  |  |  |  |  |  |  |

Étape 7. Afin de confirmer la configuration actuelle, utilisez la commande **cat /etc/network/interfaces** comme indiqué dans l'image.

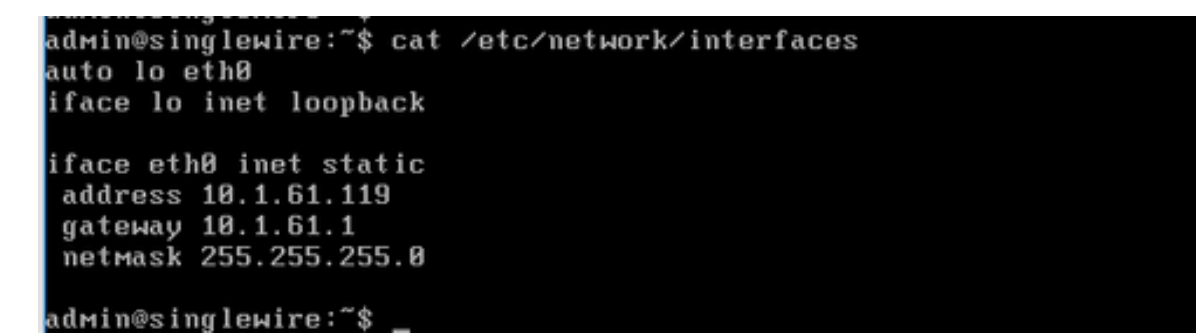

Étape 8. Afin de modifier l'adresse IP actuelle du serveur Informacast, entrez la commande **change-ip-address** et appuyez sur la touche Entrée comme indiqué dans l'image.

```
admin@singlewire:~$ change-ip-address
Starting change IP address script
WARNING: If you have applications currently licensed,
changing your IP address may cause you to require new license(s).
Are you sure you want to continue (y∕n)? y
```

Étape 9. Ensuite, entrez Y et appuyez sur la touche Entrée.

Étape 10. Entrez une adresse IP routable sur votre réseau qui n'est pas actuellement utilisée et appuyez sur la touche Entrée.

Étape 11. Entrez un masque de réseau valide pour cette adresse IP et appuyez sur la touche Entrée.

Étape 12. Entrez la passerelle par défaut de votre adresse IP spécifiée et appuyez sur la touche Entrée.

Étape 13. Saisissez l'adresse IP d'un ou plusieurs serveurs DNS de votre réseau et appuyez sur la touche Entrée pour obtenir un résultat comme illustré dans l'image.

admin@singlewire:~\$ change-ip-address Starting change IP address script WARNING: If you have applications currently licensed, changing your IP address may cause you to require new license(s). Are you sure you want to continue (y/n)? y This utility will change the network parameters of your server, as well as recon figure applications to use the new IP address Enter new IP address: 10.1.61.118 Enter netmask: 255.255.255.0 Enter default gateway: 10.1.61.10 Enter DNS server 1 (enter if none): Enter DNS server 2 (enter if none): Network configuration: IP address: 10.1.61.118 Netmask: 255.255.255.0 Gateway: 10.1.61.10 DNS server 1: DNS server 2: Continue using these values (y/n)?

Étape 14. Entrez **Y** et appuyez sur la touche Entrée. Le script permettant de modifier les paramètres réseau et de régénérer les certificats Secure Sockets Layer (SSL) démarre automatiquement comme indiqué dans l'image.

```
running /usr/local/singlewire/InformaCast/bin/change-ip-address modify
Generating SSL certificates
```

```
running /usr/local/singlewire/PushToTalk/bin/change-ip-address modify
Generating SSL certificates
```

Étape 15. Le **processus de modification de l'adresse IP terminé avec succès** indique que la modification a été appliquée. Envoyez une requête ping à la nouvelle adresse IP pour confirmer l'accessibilité.

Étape 16. Afin de confirmer que la modification a été effectuée correctement, exécutez la commande **cat /etc/network/interfaces** comme indiqué dans l'image.

unning /usr/local/singlewire/InformaCast/bin/change-ip-address finish ∕home∕admin ∕home∕admin starting InformaCast InformaCast has been started. running /usr/local/singlewire/PushToTalk/bin/change-ip-address finish starting PushToTalk Change IP address process completed successfully admin@singlewire:"\$ cat /etc/network/interfaces аито го етли iface lo inet loopback iface eth0 inet static address 10.1.61.118 gateway 10.1.61.10 netmask 255.255.255.0 dwin@singlewire:"\$

Si vous configurez la nouvelle adresse IP avec une adresse IP précédemment utilisée, la modification échoue avec l'erreur "Aucune modification n'a été apportée à votre système. Réessayez d'exécuter cette commande ou contactez le support de Singlewire pour obtenir de l'aide" comme indiqué sur l'image.

```
Checking /usr/local/singlewire/InformaCast/web/WEB-INF/wsdl/RecipientGroupServi
ce-1.wsdl
ERROR: 10.1.61.118 substitution failed, will roll back
Checking /usr/local/singlewire/InformaCast/web/WEB-INF/wsdl/ReplayService-1.0.w
sdl
ERROR: 10.1.61.118 substitution failed, will roll back
Checking /usr/local/singlewire/InformaCast/web/WEB-INF/db/bcast.script
ERROR: 10.1.61.118 substitution failed, will roll back
Checking /usr/local/singlewire/InformaCast/web/WEB-INF/db/tmpBasic/bcast.script
ERROR: 10.1.61.118 substitution failed, will roll back
Checking /usr/local/singlewire/InformaCast/web/WEB-INF/db/tmpAdvanced/bcast.scr
ipt
ERROR: 10.1.61.118 substitution failed, will roll back
/usr/local/singlewire/InformaCast/bin/change-ip-address prepare 10.1.61.118 fail
ed; contact Singlewire support
running /usr/local/singlewire/PushToTalk/bin/change-ip-address prepare
Modifying /usr/local/singlewire/PushToTalk/web/WEB-INF/data/database.script
Checking /usr/local/singlewire/PushToTalk/web/WEB-INF/data/database.script
ERROR: 10.1.61.118 substitution failed, will roll back
/usr/local/singlewire/PushToTalk/bin/change-ip-address prepare 10.1.61.118 faile
d; contact Singlewire support
The change IP address process failed. No changes were made to your system.
Try running this command again or contact Singlewire support for assistance.
admin@singlewire:~$
```

Dans ce cas, remplacez l'adresse IP du serveur par une nouvelle adresse (jamais utilisée) et répétez le processus une fois de plus avec l'adresse IP et la passerelle désirées.

Avertissement : Si vous modifiez l'adresse IP InformaCast via SSH au lieu de Console, le message suivant affiche "Si vous exécutez cette commande sur ssh, la modification de votre adresse IP entraînera la suppression de votre connexion Singlewire recommande d'exécuter cette commande à partir de la console« .

### Vérification

Aucune procédure de vérification n'est disponible pour cette configuration.

### Dépannage

Afin de confirmer si le serveur utilise une adresse IP statique ou dynamique, exécutez la commande **cat /etc/network/interfaces** comme indiqué dans l'image.

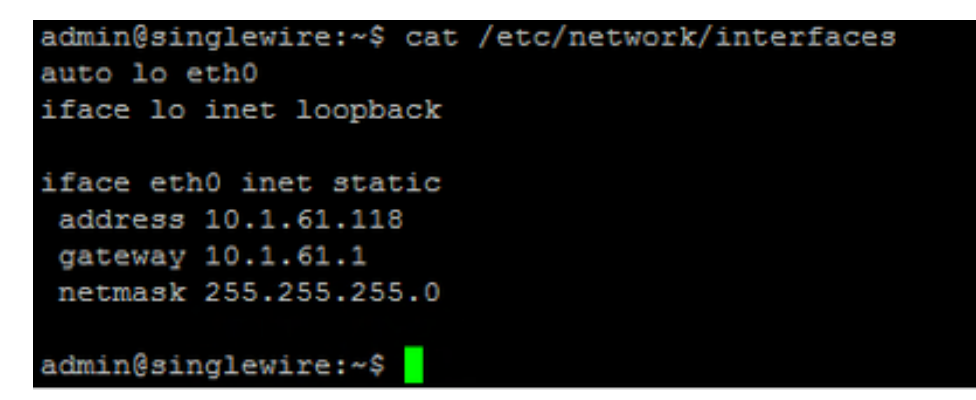

Une autre commande utile que vous pouvez utiliser est /sbin/ifconfig eth0 comme indiqué dans l'image.

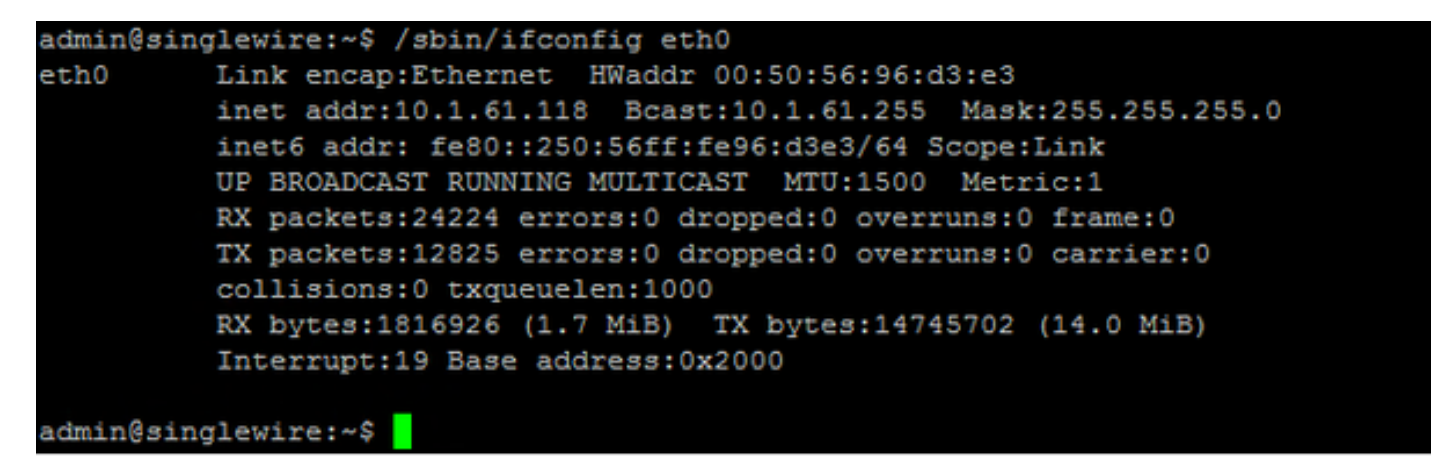

Afin de dépanner la multidiffusion, les paramètres réseau et d'autres problèmes, collectez les journaux à partir du serveur Informacast comme suit.

Étape 1. Ouvrez l'adresse IP informacast dans un navigateur Web, <u>https://<informacast\_IP></u> et sélectionnez **Informacast**.

| Singlewire<br>software              |                     |      |            |
|-------------------------------------|---------------------|------|------------|
| InformaCast®                        |                     |      |            |
| with PushToTalk                     |                     |      |            |
| Access Application Management Tools |                     |      |            |
|                                     | Singlewire Software | News | Contact Us |

1. 10

Étape 2. Utilisez vos informations d'identification pour vous connecter, comme indiqué dans l'image.

| Informa<br>Das<br>President by GEM Agreen | Cast <sup>®</sup><br>lc paging |                         |                    |
|-------------------------------------------|--------------------------------|-------------------------|--------------------|
|                                           | Login: admin<br>Password:      |                         |                    |
|                                           |                                | Singlewire Website News | Support Contact Us |
| Singlewire.                               |                                |                         |                    |

Étape 3. Accédez à Aide > Support.

← → C A Not secure | https://10.1.61.118

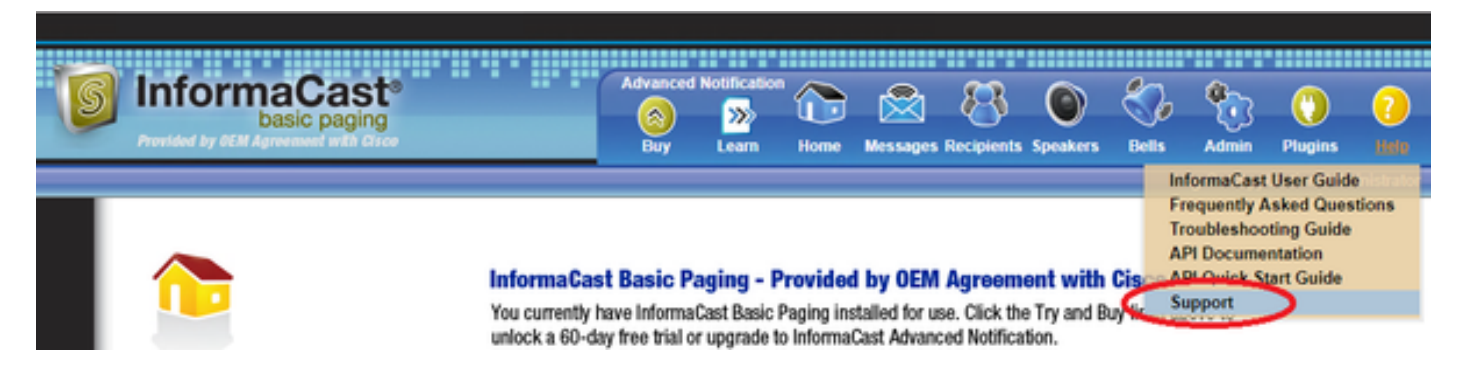

Étape 4. Le menu **Documentation** et **outils** s'affiche. Il peut varier pour chaque version d'Informacast comme indiqué dans l'image.

Documentation InformaCast User Guide Erequently Asked Questions Traubleshooting Guide API Documentation API Quick Start Guide End User License Agreement

#### Tools

These links help carry out steps mentioned in the documentation, or suggested by technical support. <u>APILog</u> Shows requests made to the InformaCast REST API. <u>Calling Terminal Diagnostics</u> Shows the CTI ports and route points registered with InformaCast. <u>InformaCast Logs Directory</u> Shows the directory containing the InformaCast logs. <u>Log Tool</u> Collects and analyzes Singlewire log files for errors. <u>Performance Log</u> Contains information logged by InformaCast. <u>SIP Stack Log</u> Contains information logged by the SIP stack. <u>Summary Log</u> Contains a summary of broadcasts sent by InformaCast.

Afin de résoudre les problèmes de multidiffusion, cliquez sur le **répertoire des journaux Informacast** et collectez les **journaux de performances** et les **journaux récapitulatifs**.

Étape 5. Afin de dépanner les paramètres réseau, vous devez obtenir les **journaux des messages**. Connectez-vous via SSH au serveur avec les informations d'identification admin et exécutez la commande suivante.

#### tar -zcf messages.tgz /var/log/\* /usr/local/singlewire/SwiftStart/server/jetty/webapps/SwiftStart/WEB-INF/data/\* /etc/network/interfaces

Étape 6. La ligne de commande affiche de nombreux messages d'autorisation refusés, mais les traces sont collectées et enregistrées dans des fichiers compressés **.tgz** comme le montre l'image.

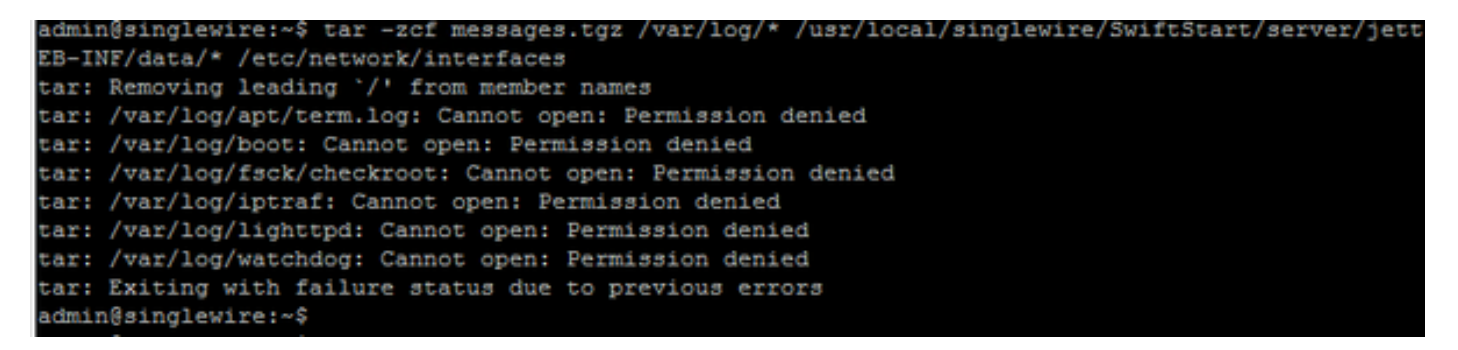

Étape 7. Afin de confirmer que les **messages.tgz** ont été générés, utilisez la commande **ls -la** comme indiqué dans l'image.

| admin@singl | .eı | vire:~4 | 3 ls -1 | La       |     |    |       |                                               |
|-------------|-----|---------|---------|----------|-----|----|-------|-----------------------------------------------|
| total 46528 | 3   |         |         |          |     |    |       |                                               |
| drwxr-xr-x  | 8   | admin   | admin   | 4096     | Jul | 14 | 13:06 |                                               |
| drwxr-xr-x  | 5   | root    | root    | 4096     | Apr | 27 | 2011  |                                               |
| -rw         | 1   | root    | root    | 2739     | Jan | 14 | 2011  | .bash_history                                 |
| -rw-rr      | 1   | admin   | admin   | 220      | Jan | 11 | 2011  | .bash_logout                                  |
| -rw-rr      | 1   | admin   | admin   | 3116     | Jan | 11 | 2011  | .bashrc                                       |
| drwx        | 4   | admin   | admin   | 4096     | Jul | 23 | 2018  | .cache                                        |
| drwx        | 3   | admin   | admin   | 4096     | Feb | 20 | 2012  | .config                                       |
| drwxr-xr-x  | 2   | admin   | admin   | 4096     | Jul | 23 | 2018  | .fontconfig                                   |
| -rw-rr      | 1   | root    | root    | 1380     | Mar | 13 | 08:49 | Informacast1.cap                              |
| -rw-rr      | 1   | root    | root    | 1744     | Jul | 31 | 2018  | InformaCast_LogTool_Capture_201807311120.pcap |
| -rw-rr      | 1   | root    | root    | 4138     | Sep | 23 | 2018  | InformaCast_LogTool_Capture_201809231353.pcap |
| -rw-rr      | 1   | root    | root    | 9587     | Mar | 13 | 08:59 | InformaCast_LogTool_Capture_201903130800.pcap |
| -rw-rr      | 1   | admin   | admin   | 1453069  | Jul | 31 | 2018  | InformaCast_LogTool_Logs_201807311120.tgz     |
| -rw-rr      | 1   | admin   | admin   | 2350097  | Sep | 23 | 2018  | InformaCast_LogTool_Logs_201809231550.tgz     |
| -rw-rr      | 1   | admin   | admin   | 2354348  | Sep | 23 | 2018  | InformaCast_LogTool_Logs_201809231605.tgz     |
| -rw-rr      | 1   | admin   | admin   | 33240845 | Mar | 13 | 09:06 | InformaCast_LogTool_Logs_201903130801.tgz     |
| -rw-rr      | 1   | admin   | admin   | 1544692  | Jul | 31 | 2018  | InformaCast_LogTool_OScmds_201807311120.log   |
| -rw-rr      | 1   | admin   | admin   | 1560839  | Sep | 23 | 2018  | InformaCast_LogTool_OScmds_201809231549.log   |
| -rw-rr      | 1   | admin   | admin   | 1564683  | Sep | 23 | 2018  | InformaCast_LogTool_OScmds_201809231604.log   |
| -rw-rr      | 1   | admin   | admin   | 2079795  | Mar | 13 | 09:01 | InformaCast_LogTool_OScmds_201903130800.log   |
| drwxr-xr-x  | 3   | admin   | admin   | 4096     | Jul | 23 | 2018  | .local                                        |
| -rw-rr      | 1   | admin   | admin   | 1303117  | Jul | 14 | 13:05 | messages.tgz                                  |
| drwx        | 3   | admin   | admin   | 4096     | May | 15 | 2013  | .pki                                          |
| -rw-rr      | 1   | admin   | admin   | 865      | Feb | 9  | 2012  | .profile                                      |
| -rw-rr      | 1   | root    | root    | 2020     | Jul | 26 | 2018  | pruebal                                       |
| -rw         | 1   | root    | root    | 1024     | Jan | 11 | 2011  | .rnd                                          |

Étape 8. Afin d'exporter le fichier **messages.tgz** vers un serveur SFTP externe, utilisez la commande **sftp <user>@<sftp\_ip\_address>**. Entrez vos informations d'identification SFTP et, une fois connecté, tapez **put messages.tgz** pour exporter le fichier comme indiqué dans l'image.

```
admin@singlewire:~$ sftp victogut@10.1.99.201
Authenticated with partial success.
victogut@10.1.99.201's password:
Hello, I'm freeFTPd 1.0Connected to 10.1.99.201.
sftp>
sftp> put messages.tgz
Uploading messages.tgz to /messages.tgz
messages.tgz 100% 1273KB 1.2MB/s 00:01
sftp>
```

Étape 9. Si vous avez un dossier TAC ouvert, utilisez le lien <u>https://cway.cisco.com/csc/</u> afin de joindre les **messages.tgz** à votre demande de service.

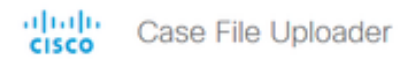

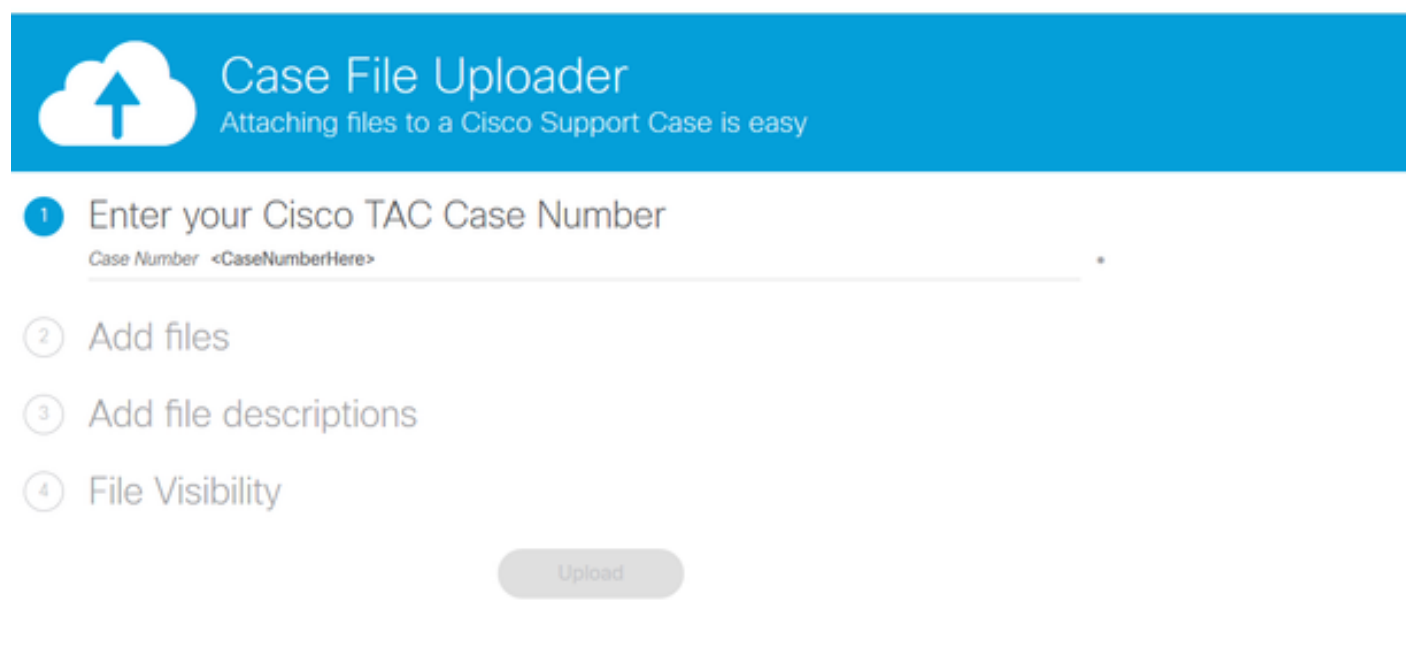

Étape 10. Le fichier **daemon.log** peut vous aider à trouver la cause première du problème.

### Informations connexes

Pagination de base de l'appliance virtuelle InformaCast :

https://www.cisco.com/c/dam/en/us/td/docs/voice\_ip\_comm/cucm/cisco\_paging\_server/11\_0\_5/Cis\_coPagingServerInstallandUserGuide\_1105.pdf